Résumé

Notice d'utilisation pour les établissements 06 Septembre 2018

> El Karmoudi Mohamed Mohamed.El-Karmoudi@ac-nice.fr

# Table des matières

| Page d'accueil                                | 2 |
|-----------------------------------------------|---|
| Page rechercher                               | 3 |
| Recherche simple :                            | 3 |
| Exemple de recherche par INE :                | 4 |
| Exemple de recherche grâce au nom exact :     | 4 |
| Recherche avancée :                           | 4 |
| Visualiser la fiche d'un élève                | 5 |
| Page fiche élève                              | ô |
| Modifier les informations d'un éducateur      | 7 |
| Saisir des absences                           | C |
| Demander un avertissement à la DSDEN1         | 1 |
| Page récapitulatif de vos saisies d'absences1 | 2 |
| Exporter l'historique des saisies1            | 3 |
| Gérer un autre établissement14                | 4 |
| Page statistique1                             | 5 |

# Page d'accueil

#### Accès à la page : Menu Accueil.

| nvenue                                                                                                    | e sur votre                                                                                                    | e espace o                                                                                                    | ablissement                                                                                                    | :                                                                                                    |                                                                                                    |
|----------------------------------------------------------------------------------------------------|----------------------------------------------------------------------------------------------------|----------------------------------------------------------------------------------------------------|----------------------------------------------------------------------------------------------------|----------------------------------------------------------------------------------------------------|----------------------------------------------------------------------------------------------------|
| mations                                                                                                    |                                                                                                    |                                                                                                    | -                                                                                                    |                                                                                                    |                                                                                                    |
| us êtes connec<br>nière connexi<br>re établisseme                                                                                        | cté en tant que : INTI<br>on le<br>ent recense <b>1141</b> élè                                                                                                    | E AL (006 <sup>-</sup>                                                                                                    | <b>&gt;)</b> .                                                                                                    |                                                                                                    |                                                                                                    |
| ès rapide                                                                                                    |                                                                                                    |                                                                                                    |                                                                                                    |                                                                                                    |                                                                                                    |
|                                                                                                    | <b>Q</b> Rech                                                                                                    | ercher un élève                                                                                                    |                                                                                                    | Récapitulatif de                                                                                                    | vos saisies d'absences                                                                                                    |
| ode de saisi                                                                                                    | e                                                                                                    |                                                                                                    |                                                                                                    |                                                                                                    |                                                                                                    |
|                                                                                                    |                                                                                                    |                                                                                                    |                                                                                                    |                                                                                                    |                                                                                                    |
| ones en vert<br>avez la possi                                                                                                    | correspondent aux p<br>bilité de signaler que                                                                                                    | ériodes de saisie ouv<br>e vous n'avez aucune                                                                                                    | vertes.<br>e absence à saisir pour une des                                                                                                    | périodes ci-dessous. Dans ce cas, aucun                                                                                                    | e relance ne vous sera adressée.                                                                                                    |
| ones en vert<br>avez la possi<br>Mois                                                                                                    | correspondent aux p<br>bilité de signaler que<br>Date début                                                                                                    | ériodes de saisie ouv<br>e vous n'avez aucune<br>Date fin                                                                                                    | vertes.<br>e absence à saisir pour une des<br>Date publipostage                                                                                                    | périodes ci-dessous. Dans ce cas, aucun<br>Date relance automatique                                                                                                    | e relance ne vous sera adressée.<br>Action                                                                                                    |
| zones en vert<br>avez la possi<br>Mois<br>Septembre                                                                                      | correspondent aux p<br>bilité de signaler que<br>Date début<br>01-09-2018                                                                                                    | ériodes de saisie ouv<br>e vous n'avez aucune<br>Date fin<br>01-10-2018                                                                                                    | vertes.<br>e absence à saisir pour une des<br>Date publipostage<br>01-10-2018                                                                                                    | périodes ci-dessous. Dans ce cas, aucun<br>Date relance automatique<br>28-09-2018                                                                                                    | e relance ne vous sera adressée.<br>Action                                                                                                    |
| xones en vert<br>avez la possi<br>Mois<br>Septembre<br>Octobre                                                                           | correspondent aux p<br>bilité de signaler que<br>Date début<br>01-09-2018<br>01-10-2018                                                                                                   | ériodes de saisie our<br>e vous n'avez aucune<br>Date fin<br>01-10-2018<br>01-11-2018                                                                                                    | vertes.<br>e absence à saisir pour une des<br>Date publipostage<br>01-10-2018<br>01-11-2018                                                                                                    | périodes ci-dessous. Dans ce cas, aucur<br>Date relance automatique<br>28-09-2018<br>29-10-2018                                                                                                    | e relance ne vous sera adressée.<br>Action                                                                                                    |
| zones en vert avez la possi<br>Mois<br>Septembre<br>Octobre                                                                              | correspondent aux p<br>billté de signaler que<br>Date début<br>01-09-2018<br>01-10-2018<br>01-11-2018                                                                                     | ériodes de saisie ouve<br>e vous n'avez aucune<br>Date fin<br>01-10-2018<br>01-11-2018<br>01-12-2018                                                                                                    | vertes.<br>e absence à saisir pour une des<br>Date publipostage<br>01-10-2018<br>01-11-2018<br>01-12-2018                                                                                                    | périodes ci-dessous. Dans ce cas, aucur<br>Date relance automatique<br>28-09-2018<br>29-10-2018<br>28-11-2018                                                                                                    | e relance ne vous sera adressée.<br>Action                                                                                                    |
| xones en vert<br>avez la possi<br>Mois<br>Septembre<br>Octobre<br>Novembre<br>Decembre                                                   | correspondent aux p<br>bilité de signaler que<br>Date début<br>01-09-2018<br>01-10-2018<br>01-11-2018<br>01-11-2018                                                                       | ériodes de saisie our<br>a vous n'avez aucune<br>Date fin<br>01-10-2018<br>01-11-2018<br>01-12-2018<br>01-01-2019                                                                                                    | vertes.<br>a absence à saisir pour une des<br>Date publipostage<br>01-10-2018<br>01-11-2018<br>01-12-2018<br>01-01-2019                                                                                                    | périodes ci-dessous. Dans ce cas, aucur           Date relance automatique           28-09-2018           29-10-2018           28-11-2018           29-12-2018                                                                  | e relance ne vous sera adressée. Action Signaler aucune absence à saisir Signaler aucune absence à saisir                                                                                                    |
| xones en vert avez la possi<br>Mois<br>Septembre<br>Octobre<br>Novembre<br>Decembre<br>Janvier                                           | correspondent aux p<br>bilité de signaler que<br>Date début<br>01-09-2018<br>01-10-2018<br>01-11-2018<br>01-11-2018<br>01-11-2-018<br>01-01-2019                                          | ériodes de saisie ours<br>e vous n'avez aucune<br>Date fin<br>01-10-2018<br>01-11-2018<br>01-12-2018<br>01-01-2019<br>01-02-2019                                                                                                    | vertes.         absence à saisir pour une des           Date publipostage         01-10-2018           01-11-2018         01-01-2018           01-01-2018         01-01-2019           01-01-2019         01-00-2019                                                                                                    | périodes ci-dessous. Dans ce cas, aucur           Date relance automatique           28-09-2018           29-10-2018           28-11-2018           29-12-2018           29-01-2019                                             | e relance ne vous sera adressée. Action Signaler aucune absence à saisir Signaler aucune absence à saisir                                                                                                    |
| xones en vert avez la possi<br>Mois<br>Septembre<br>Octobre<br>Novembre<br>Decembre<br>Janvier<br>Fevrier                                | Correspondent aux p<br>bilité de signaler que<br>Date début<br>01-09-2018<br>01-10-2018<br>01-11-2018<br>01-11-2018<br>01-01-2019<br>01-02-2019                                           | ériodes de saisie ou<br>e vous n'avez aucune<br>Date fin<br>01-10-2018<br>01-11-2018<br>01-12-2018<br>01-01-2019<br>01-02-2019<br>01-03-2019                                                                                                    | vertes.         absence à saisir pour une des           Date publipostage         absence à saisir pour une des           01-10-2018         absence à saisir pour une des           01-11-2018         absence à saisir pour une des           01-11-2018         absence à saisir pour une des           01-01-2019         absence à saisir pour une des           01-02-2019         absence à saisir pour une des           01-03-2019         absence à saisir pour une des                                                                                                    | périodes ci-dessous. Dans ce cas, aucur       Date relance automatique       28-09-2018       29-10-2018       29-12-2018       29-12-2018       29-12-2018       29-01-2019       26-02-2019                                   | e relance ne vous sera adressée. Action Signaler aucune absence à saisir Signaler aucune absence à saisir Signaler aucune absence à saisir Signaler aucune absence à saisir                                                                   |
| indes en vert<br>avez la possi<br>Mois<br>Septembre<br>Octobre<br>Novembre<br>Decembre<br>Janvier<br>Fevrier<br>Mars                     | Correspondent aux p<br>bilité de signaler que<br>Date début<br>01-09-2018<br>01-10-2018<br>01-11-2018<br>01-11-2018<br>01-01-2019<br>01-02-2019<br>01-03-2019                             | ériodes de saisie ourse<br>vous n'avez aucure<br>Date fin<br>01-10-2018<br>01-11-2018<br>01-12-2018<br>01-01-2019<br>01-02-2019<br>01-03-2019<br>01-04-2019                                                                                                    | vertes.         absence à salsir pour une designed en salsir pour une designed en salsir pour une desalsir pour une designed en salsir pour une designed en salsir pou | Date relance automatique       28-09-2018       29-10-2018       29-10-2018       29-12-2018       29-12-2018       29-01-2019       26-02-2019       29-03-2019                                                                | e relance ne vous sera adressée. Action Signaler aucune absence à saisir Signaler aucune absence à saisir Signaler aucune absence à saisir Signaler aucune absence à saisir                                                                   |
| kones en vert<br>avez la possi<br>Mois<br>Septembre<br>Octobre<br>Novembre<br>Decembre<br>Janvier<br>Fevrier<br>Mars<br>Avril            | Correspondent aux p<br>bilité de signaler que<br>Date début<br>01-09-2018<br>01-10-2018<br>01-11-2018<br>01-11-2018<br>01-01-2019<br>01-02-2019<br>01-02-2019<br>01-04-2019               |                                                                                                    | vertes.         Date publipostage         Image: State state state           | Date relance automatique       28-09-2018       29-10-2018       29-10-2018       29-12-2018       29-12-2018       29-01-2019       29-03-2019       29-03-2019       28-04-2019                                               | e relance ne vous sera adressée. Action Signaler aucune absence à saisir Signaler aucune absence à saisir Signaler aucune absence à saisir Signaler aucune absence à saisir Signaler aucune absence à saisir                                  |
| zones en vert a<br>s avez la possi<br>Mois<br>Septembre<br>Octobre<br>Novembre<br>Decembre<br>Janvier<br>Fevrier<br>Mars<br>Avril<br>Mai | Correspondent aux p<br>bilité de signaler que<br>Date début<br>01-09-2018<br>01-10-2018<br>01-11-2018<br>01-11-2018<br>01-01-2019<br>01-01-2019<br>01-02-2019<br>01-04-2019<br>01-05-2019 | Option         Option         Option< | vertes.           absence à saisir pour une designer pour une designer                   | Périodes cl-dessous. Dans ce cas, aucur       Date relance automatique       28-09-2018       29-10-2018       29-12-2018       29-12-2018       29-01-2019       26-02-2019       29-03-2019       28-04-2019       29-05-2019 | e relance ne vous sera adressée. Action Signaler aucune absence à saisir Signaler aucune absence à saisir Signaler aucune absence à saisir Signaler aucune absence à saisir Signaler aucune absence à saisir Signaler aucune absence à saisir |

#### SABAN v1.0 r2018-09-10.1017 © 2017-2018 - DSI - Rectorat de Nice

Trois blocs sont présents sur cette page, on retrouve un bloc qui indique des informations diverses sur l'établissement que vous êtes en train de gérer. Ces informations indiquent la date de votre dernière connexion, l'établissement que vous êtes en train de gérer et le nombre d'élèves que cet établissement récence.

Le second bloc, vous propose des raccourcis vers les principales fonctionnalités de l'application.

Enfin, le troisième bloc affiche sous forme d'un tableau le calendrier des périodes de saisies de la campagne actuelle.

Ce tableau possède les colonnes suivantes :

- Mois : indique le mois de la période de saisie ;
- Date de début : la date de début de la saisie des absences ;
- Date de fin : la date de fin de la saisie des absences ;
- Date de publipostage : la date du publipostage ;

- Date de relance automatique : la date de la relance automatique qui est envoyée aux établissements qui ne saisissent pas dans l'application ;
- Action : bouton permettant de signaler qu'un établissement n'a aucune absence à saisir pour la période dite. Cela implique qu'aucune relance ne lui sera faite.

# Page rechercher

Accès à la page : Menu Gestion -> Rechercher un élève.

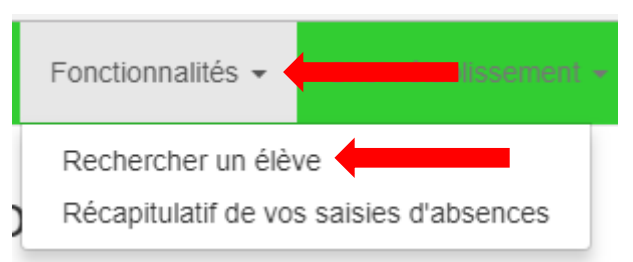

#### La page ci-dessous s'affiche :

|--|

#### Rechercher un élève :

| Formulaire de recherche : |                     |
|---------------------------|---------------------|
| INE, NOM                  | Rechercher          |
| Recherche avancée.        |                     |
| Prénom :                  | Date de naissance : |
|                           | jj/mm/aaaa          |
| Année de naissance :      | Classe :            |
|                           | Ŧ                   |
|                           |                     |

Un lien « **Recherche avancée**. » est présent. Celui-ci permet d'afficher des critères de recherche supplémentaire.

## Recherche simple :

La recherche simple peut se faire grâce à :

- L'INE exact d'un élève ;
- Le nom d'un élève ;
- Les x premières lettres du nom d'un élève (x étant un chiffre).

Pour afficher tous les élèves de l'établissement, il suffit de laisser le champ de recherche vide. (Non recommandé)

## Exemple de recherche par INE :

| PROVENCE ALPERICOTE DWZUR |  |  |  |
|---------------------------|--|--|--|

## Rechercher un élève :

| Formulaire de rech  | nerche :        |          |    |                   |            |                                |
|---------------------|-----------------|----------|----|-------------------|------------|--------------------------------|
| 040030932KF         | -               |          |    |                   |            | Rechercher                     |
| Recherche avancée.  |                 |          |    |                   |            |                                |
| Résultat de la rech | nerche :        |          |    |                   |            |                                |
| Afficher 10 •       | lignes par pag  | е        |    | Excel PDF         | <b>2</b> 1 | Rechercher :                   |
| INE 🕸               | Nom J1          | Prénom   | ļţ | Établissement 🛛 🗍 | Classe 🕴   | Date de naissance 11 Action 11 |
| 040030932KF         | HARRIS          | Benjamin |    | INTERNATIONAL     | 1ES4-L1    | 07-12-2001 Fiche élève         |
| Affichage des lig   | 1 à 1 (total 1) |          |    |                   |            | < Précédent 1 Suivant >        |

#### Exemple de recherche grâce au nom exact :

| SABAN Déconnexton (lesteli |  |  |  |  |
|----------------------------|--|--|--|--|
|----------------------------|--|--|--|--|

## Rechercher un élève :

| Formulaire de recherche :                    |                                        |
|----------------------------------------------|----------------------------------------|
| harris                                       | Rechercher                             |
| Recherche avancée.                           |                                        |
| Résultat de la recherche :                   |                                        |
| Afficher 10 v lignes par page Excel PDF      | Rechercher :                           |
| INE 👫 Nom 1 Prénom 1 Établissement 1 Cla     | asse 11 Date de naissance 11 Action 11 |
| 040030932KF HARRIS Benjamin INTERNATIONAL 1E | S4-L1 07-12-2001 Fiche élève           |
| Affichage des lignes 1 à 1 (total 1)         | < Précédent 1 Suivant >                |

## Recherche avancée :

Le lien « <u>**Recherche avancée**</u> » affiche une liste de critères qui permet de spécifier plus en détail votre recherche.

Les critères de recherche disponibles sont :

- Prénom : rechercher un élève avec son prénom ;
- Année de naissance : rechercher un élève grâce à son année de naissance ;
- Date de naissance : rechercher un élève grâce à sa date de naissance ;
- Classe : rechercher un élève dans une classe précise.

Les différents critères sont bien entendu **cumulables** ce qui permet d'être le plus précis dans votre recherche.

#### Visualiser la fiche d'un élève

Une fois la recherche réalisée, il est possible d'accéder à **la fiche d'un élève** grâce au bouton **« Fiche élève »** situé sur la dernière colonne du tableau des résultats.

| SABAN Déconnexion (testdir) 🗗 Accuell Fonctionnalités - Choix établissement - 🔞 Aide - |
|----------------------------------------------------------------------------------------|
|----------------------------------------------------------------------------------------|

## Rechercher un élève :

| Formulaire de recherche :            |                        |                                   |           |
|--------------------------------------|------------------------|-----------------------------------|-----------|
| harris<br>Recherche avancée.         |                        | Rechercher                        |           |
| Résultat de la recherche :           |                        |                                   |           |
| Afficher 10 • lignes par page        | Excel PDF              | Rechercher :                      |           |
| INE 斗 Nom 🕂 Pré                      | énom 🕼 Établissement 🕼 | Classe 11 Date de naissance 11 Ac | tion Jî   |
| 040030932KF HARRIS Ber               | enjamin INTERNATIONAL  | 1ES4-L1 07-12-2                   | che élève |
| Affichage des lignes 1 à 1 (total 1) |                        | < Précédent 1                     | Suivant > |

# Page fiche élève

La fiche d'un élève est accessible en passant par la page recherche.

| riche eleve                                                                                                    |                                                                                                    |                                                                                   |                                                                                                    |                                                               |                            |                                             |                                                                            |              |                                                           | Modifier               |
|----------------------------------------------------------------------------------------------------|----------------------------------------------------------------------------------------------------|-----------------------------------------------------------------------------------|----------------------------------------------------------------------------------------------------|---------------------------------------------------------------|----------------------------|---------------------------------------------|----------------------------------------------------------------------------|--------------|-----------------------------------------------------------|------------------------|
| Informat                                                                                                    | tion élèv                                                                                                    | /e :                                                                              |                                                                                                    |                                                               |                            | Responsable(s                               | s):                                                                        |              |                                                           |                        |
| NE: 0400309                                                                                                    | 932KF                                                                                                    |                                                                                   |                                                                                                    |                                                               |                            | Responsable 1                               | ,                                                                          |              |                                                           |                        |
| Nom : HARRI<br>Prénom : Ber                                                                                                    | njamin                                                                                                    |                                                                                   |                                                                                                    |                                                               |                            |                                             |                                                                            |              |                                                           |                        |
| Date de naiss                                                                                                    | ₂ <b>naissance :</b> 07/12/2001<br>6 ans                                                                                                    |                                                                                   |                                                                                                    |                                                               |                            | Nom : HARRIS                                |                                                                            |              |                                                           |                        |
| Adresse :                                                                                                    |                                                                                                    |                                                                                   |                                                                                                    |                                                               |                            | Prénom :Sandrine                            |                                                                            |              |                                                           |                        |
| Etablissemer                                                                                                    | nt : INTERNA                                                                                                    |                                                                                   |                                                                                                    |                                                               |                            | Adresse : 3142 ROU<br>Lien parenté : MERE   | TE DE VALBONN                                                              | = 06410 BIOT |                                                           |                        |
| Etablissemer                                                                                                    | nt : INTERNA                                                                                                    | TIONAL                                                                            | TERNATIONALE                                                                                             |                                                               |                            | Téléphone portable :                        | : 06 95 85 68 32                                                           |              |                                                           |                        |
| Nom chef eta                                                                                                    | blissement:                                                                                                    | M. PETIT ERIC                                                                     |                                                                                                    |                                                               |                            | Téléphone professio                         | nel :<br>1 : 04 93 74 29 22                                                |              |                                                           |                        |
| -onction che<br>Email établis                                                                                                    | sement : ce.                                                                                                    | 0061642C@ac-r                                                                     | EUR<br>hice.fr                                                                                           |                                                               |                            | Courriel : Stephanie.                       | Ullrich@ac-nice.fr                                                         |              |                                                           |                        |
| Informat                                                                                                    | tion édu                                                                                                    | cateur : 🖍                                                                        | •                                                                                                    |                                                               |                            | Responsable 2                               |                                                                            |              |                                                           |                        |
| Nom : Non re                                                                                                    | nseigné                                                                                                    |                                                                                   |                                                                                                    |                                                               |                            |                                             |                                                                            |              |                                                           |                        |
| Prénom : Nor                                                                                                    | n renseigné                                                                                                    |                                                                                   |                                                                                                    |                                                               |                            |                                             |                                                                            |              |                                                           |                        |
| Email: Non re                                                                                                    | enseignee                                                                                                    | 'nó                                                                               |                                                                                                    |                                                               |                            |                                             |                                                                            |              |                                                           |                        |
| Téléphone 1                                                                                                    | : Non rensel                                                                                                    | ille –                                                                            |                                                                                                    |                                                               |                            |                                             |                                                                            |              |                                                           |                        |
| Téléphone 1<br>Téléphone 2                                                                                                    | : Non renseig<br>: Non renseig                                                                                                    | jné                                                                               |                                                                                                    |                                                               |                            |                                             |                                                                            |              |                                                           |                        |
| Téléphone 1<br>Téléphone 2<br>Fonction : No<br>Dragnisme :                                                                                       | : Non renseig<br>: Non renseignée<br>on renseignée                                                                                                    | gné<br>e                                                                          |                                                                                                    |                                                               |                            |                                             |                                                                            |              |                                                           |                        |
| Téléphone 1<br>Téléphone 2<br>Fonction : No<br>Organisme :<br>Absence / de                                                                       | : Non renseig<br>: Non renseignéo<br>Non renseigr<br>emi-journée<br>n justifiées ou                                                                                                    | pine<br>gné<br>e<br>ké<br>ss<br>pour un motif no                                  | n légitime supérie                                                                                       | ur ou égal à 4 den                                            | ni-journées                | par mois.                                   |                                                                            |              |                                                           |                        |
| Téléphone 1<br>Téléphone 2<br>Fonction : No<br>Organisme :<br>Absence / de<br>Absences non<br>/ous pouvez s                                      | : Non renseig<br>: Non renseign<br>on renseignée<br>Non renseigr<br>emi-journée<br>n justifiées ou<br>saisir uniquer                                                                                                    | pre<br>gné<br>s<br>té<br>25<br>pour un motif no<br>ment les périodes              | on légitime supérie<br>s en vert.                                                                        | ur ou égal à 4 den                                            | ni-journées                | par mois.                                   |                                                                            |              |                                                           |                        |
| Téléphone 1<br>Téléphone 2<br>Fonction : No<br>Organisme :<br>Absence / de<br>Absences non<br>/ous pouvez s<br>Septembre                         | : Non renseig<br>: Non renseignée<br>Non renseignée<br>emi-journée<br>n justifiées ou<br>salsir uniquer<br>Octobre                                                                                                    | prie<br>grié<br>sé<br>pour un motif na<br>ment les périodes<br>Novembre           | on légitime supérie<br>s en vert.<br>Decembre                                                            | ur ou égal à 4 den<br>Janvier                                 | ni-journées<br>Fevri       | par mois.<br>er Mars                        | Avril                                                                      | Mai          | Juin                                                      | Total                  |
| Téléphone 1<br>Téléphone 2<br>Fonction : No<br>Organisme :<br>Absence / de<br>Absences non<br>/ous pouvez s<br>Septembre<br>0                    | : Non renseig<br>: Non renseigné<br>Non renseigné<br>emi-journée<br>n justifiées ou<br>saisir uniquer<br>Octobre<br>0                                                                                                    | pour un motif no<br>nent les périodes<br>Novembre                                 | on légitime supérie<br>s en vert.<br>Decembre<br>10                                                      | ur ou égal à 4 den<br>Janvier<br>15                           | ni-journées<br>Fevri<br>20 | par mois.<br>er Mars<br>5                   | Avril<br>6                                                                 | Mai          | Juin<br>0                                                 | Total<br>61            |
| Téléphone 1<br>Téléphone 2<br>Fonction : Nc<br>Organisme :<br>Absence / de<br>Absences non<br>/ous pouvez s<br>Septembre<br>0                    | : Non renseig<br>Non renseige<br>Non renseige<br>emi-journée<br>n justifiées ou<br>saisir uniquer<br>Octobre<br>0                                                                                                    | prie<br>pré<br>éé<br>es<br>pour un motif nc<br>ment les période:<br>Novembre<br>5 | on légitime supérie<br>s en vert.<br>Decembre<br>10                                                      | ur ou égal à 4 den<br>Janvier<br>15                           | ni-journées<br>Fevri<br>20 | par mois.<br>er Mars<br>5                   | Avril<br>6                                                                 | Mai          | Juin<br>0<br>Valider les chan                             | Total<br>61<br>gements |
| Téléphone 1<br>Téléphone 2<br>Ponction : No<br>Organisme :<br>Absence / du<br>Absences non<br>/ous pouvez :<br>Septembre<br>0                    | : Non renseig<br>: Non renseige<br>Non renseiger<br>emi-journée<br>n justifiées ou<br>saisir uniquer<br>Octobre<br>0                                                                                                    | pour un motif no<br>ment les périodes<br>Novembre<br>5                            | on légitime supérie<br>s en vert.<br>Decembre<br>10                                                      | ur ou égal à 4 den<br>Janvier<br>15                           | ni-journées<br>Fevri<br>20 | er Mars<br>5<br>Suivi des dossiers          | Avril<br>6                                                                 | Mai          | Juin<br>0<br>Valider les chan                             | Total<br>61<br>gements |
| Téléphone 1<br>Téléphone 2<br>Fonction : Nc<br>Organisme :<br>Absence / du<br>Absences non<br>/ous pouvez s<br>Septembre<br>0<br>Historique du   | : Non renseig<br>: Non renseign<br>emi-journée<br>a justifiées ou<br>saisir uniquer<br>Octobre<br>0<br>es avertisse<br>sement n°                                                                                                    | pour un motif no<br>ment les périodes<br>Novembre<br>5                            | on légitime supérie<br>s en vert.<br>Decembre<br>10<br>Date publipo:                                     | ur ou égal à 4 den<br>Janvier<br>15                           | ni-journées<br>Fevri<br>20 | er Mars<br>5<br>Suivi des dossiers          | Avril<br>6<br>Dossier                                                      | Mai          | Juin<br>0<br>Valider les chang                            | Total<br>61<br>gements |
| Téléphone 1<br>Téléphone 2<br>Fonction : No<br>Drganisme :<br>Absence / du<br>Absences non<br>Vous pouvez s<br>Septembre<br>0<br>Historique du   | : Non renseig<br>n renseigh<br>Non renseigh<br>emi-journée<br>n justifiées ou<br>saisir uniquer<br>Octobre<br>0<br>es avertisse<br>sement n°<br>1                                                                                                    | pour un motif no<br>ment les période:<br>Novembre<br>5                            | on légitime supérie<br>s en vert.<br>Decembre<br>10<br>Date publipo:<br>mander l'avertisseme             | ur ou égal à 4 den<br>Janvier<br>15<br>stage                  | ni-journées<br>Fevri<br>20 | par mois.<br>er Mars 5 5 Suivi des dossiers | Avril<br>6<br>Dossier                                                      | <b>Mai</b>   | Juin<br>0<br>Valider les chang<br>Suiv<br>x               | Total<br>61<br>gements |
| Téléphone 1<br>Téléphone 2<br>Fonction : No<br>Drganisme : I<br>Absence / du<br>Absences non<br>/ous pouvez s<br>Septembre<br>0<br>Historique du | : Non renseig<br>: Non renseign<br>emi-journée<br>a justifiées ou<br>saisir uniquer<br>Octobre<br>0<br>es avertisse<br>sement n°<br>1<br>2                                                                                                    | pour un motif no<br>ment les périodes<br>Novembre<br>5                            | on légitime supérie<br>s en vert.<br>Decembre<br>10<br>Date publipo:<br>mander l'avertisseme             | ur ou égal à 4 dem<br>Janvier<br>15<br>stage                  | ni-journées<br>Pevri<br>20 | er Mars 5 Suivi des dossiers                | Avril<br>6<br>Dossier<br>Dossier individuel<br>CIO                         | Mai          | Valider les chans<br>Suiv<br>X x                          | Total<br>61<br>jements |
| Téléphone 1<br>Téléphone 2<br>Fonction : No<br>Drganisme :<br>Absence / du<br>Absences non<br>/ous pouvez s<br>Septembre<br>0<br>Historique du   | : Non renseig<br>n renseigh<br>Non renseigh<br>emi-journée<br>a justifiées ou<br>saisir uniquer<br>Octobre<br>0<br>es avertisse<br>sement n°<br>1<br>2<br>3                                                                                                    | ements                                                                            | on légitime supérie<br>s en vert.<br><b>Decembre</b><br>10<br>Date publipo:<br>mander l'avertisseme<br>- | ur ou égal à 4 den<br>Janvier<br>15<br>stage                  | ni-journées<br>Pevri<br>20 | par mois. er Mars 5 5 Suivi des dossiers    | Avril<br>6<br>Dossier<br>Dossier individuel<br>CIO<br>ADRET                | <b>Mai</b>   | Valider les change<br>Suiv<br>x<br>x<br>x<br>x<br>x       | Total<br>61<br>gements |
| Téléphone 1<br>Téléphone 2<br>Fonction : Nc<br>Organisme : I<br>Absence / du<br>Absences non<br>Vous pouvez s<br>Septembre<br>0<br>Historique du | : Non renseig<br>: Non renseight<br>: Non renseight<br>: Non re | pour un motif no<br>ment les périodes<br>Novembre<br>5<br>ements                  | on légitime supérie<br>s en vert.<br>Decembre<br>10<br>Date publipos<br>mander l'avertisseme<br>-<br>-   | ur ou égal à 4 den<br>Janvier<br>15<br>stage<br>nt à la DSDEN | ni-journées<br>20          | par mois.<br>er Mars 5 Suivi des dossiers   | Avril<br>6<br>Dossier<br>Dossier individuel<br>CIO<br>ADRET<br>Test simple | <b>Mai</b>   | Juin<br>0<br>Valider les chan<br>Suiv<br>x<br>x<br>x<br>x | Total<br>61<br>jements |

Cette page est composée de 5 blocs.

Le premier bloc donne des informations sur l'identité de l'élève, ces responsables légaux ainsi que l'éducateur qui est en charge de celui-ci.

Le second bloc permet de saisir les absences en demi-journée de l'élève. Celui-ci consiste à un tableau composé de champs de texte de type numéro qui permet à un établissement de renseigner les demijournées d'absence.

Le troisième bloc permet de visualiser et de demander l'envoi d'un avertissement à la DSDEN.

Le quatrième bloc permet de suivre l'avancement des envois et de la réception des dossiers.

Enfin, le cinquième bloc permet de visualiser si l'élève a été assigné à une commission absentéisme et de visualiser l'avancement de l'envoi des différentes convocations.

## Modifier les informations d'un éducateur

Depuis **la fiche d'un élève,** il faut appuyer sur l'icône 🖍 au niveau du titre « **Information éducateur** ».

| iche élève                                                                                                    | Modifier                                                                                                    |
|----------------------------------------------------------------------------------------------------|----------------------------------------------------------------------------------------------------|
| Information élève :                                                                                                    | Responsable(s) :                                                                                                    |
| NE:040030932KF<br>Nom:HARRIS                                                                                                    | Responsable 1                                                                                                    |
| Prénom : Benjamin<br>Date de naissance : 07/12/2001<br>Age : 16 ans<br>Adresse :<br>Etablissement : INTERNATIONAL<br>MEF : 1ES ECONOMIQUE ET SOCIALE INTERNATIONALE<br>Etablissement : INTERNATIONAL<br>Nom chef etablissement: M. PETIT ERIC<br>Fonction chef d'établissement : PROVISEUR<br>Email établissement : ce.0061642C@ac | Civilité Madame<br>Nom : HARRIS<br>Prénom :Sandrine<br>Adresse : 3142 ROUTE DE VALBONNE 06410 BIOT<br>Lien parenté : MERE<br>Téléphone portable : 06 95 85 68 32<br>Téléphone professionel :<br>Téléphone personnel : 04 93 74 29 22<br>Courriel : Stephanie:Ullrich@ac-nice.fr |
| Information éducateur : 🖍                                                                                                    | Responsable 2                                                                                                    |
| Nom : Non renseigné<br>Prénom : Non renseigné<br>Email : Non renseignée<br>Téléphone 1 : Non renseigné<br>Téléphone 2 : Non renseigné<br>Fonction : Non renseignée<br>Oranaisme : Non renseigné                                                                                                    |                                                                                                    |

Une modal box s'affiche avec les éléments suivant.

#### Champs de saisies :

- Nom : nom de l'éducateur ;
- **Prénom** : prénom de l'éducateur ; •
- Email : email de l'éducateur ;
- Téléphone 1 : téléphone numéro 1 de l'éducateur ;
- Téléphone 2 : téléphone numéro 2 de l'éducateur ;
- **Fonction** : fonction de l'éducateur ; •
- Organisme : organisme de l'éducateur. •

#### **Boutons:**

- Fermer : permet de fermer la modal box et ainsi annuler la saisie ;
- Valider : permet de valider la saisie.

| an destdin 🖙 Accueil Fonctionnalités - Choix établissement - 🚱 Alde - |    |
|-----------------------------------------------------------------------|----|
| Modifier les informations de l'éducateur :                            | ×  |
| Nom                                                                   |    |
| Prenom                                                                |    |
|                                                                       |    |
| Email                                                                 |    |
| Telephone1                                                            | 54 |
| Telephone2                                                            |    |
| Fonction                                                              |    |
|                                                                       |    |
| Organisme                                                             |    |
|                                                                       |    |
| Fermer Valider                                                        |    |

Après avoir saisi les informations sur l'éducateur, il suffit de cliquer sur le bouton « **Valider** » pour mettre à jour les nouvelles informations.

Une fois validé, le message suivant s'affiche : « Éducateur modifié. Vous pouvez fermer cette boite de dialogue. »

| Modifier les informations de                | e l'éducateur :      |
|---------------------------------------------|----------------------|
| Éducateur modifié. Vous pouvez fermer cette | e boite de dialogue. |
| Nom                                         |                      |
| El karmoudi                                 |                      |
| Prenom                                      |                      |
| Mohamed                                     |                      |
| Email                                       |                      |
| karmoudimohamed@gmail.com                   |                      |
| Telephone1                                  |                      |
| 0624352100                                  |                      |
| Telephone2                                  |                      |
| 0624352100                                  |                      |
| Fonction                                    |                      |
| Éducateur                                   |                      |
| Organisme                                   |                      |
| Test organisme                              |                      |
|                                             |                      |
| Fermer                                      | Valider              |
|                                             |                      |

Il suffit de fermer la modal box en appuyant sur le bouton « **Fermer** » ou la petite croix située en haut à droite de la modal box. Vous pouvez visualiser sur la fiche de l'élève les changements au niveau du titre « **Information éducateur** ».

| Information éducateur : 🖍         |  |
|-----------------------------------|--|
| Nom : El karmoudi                 |  |
| Prénom : Mohamed                  |  |
| Email : karmoudimohamed@gmail.com |  |
| Téléphone 1 : 0624352100          |  |
| Téléphone 2 : 0624352100          |  |
| Fonction : Éducateur              |  |
| Organisme : Organisme test        |  |

## Saisir des absences

Le bloc « Absence/demi-journées » permet de saisir les absences d'un élève.

| Absence / de                                                                                                    | Absence / demi-journées |          |          |         |         |      |       |     |      |       |
|----------------------------------------------------------------------------------------------------|-------------------------|----------|----------|---------|---------|------|-------|-----|------|-------|
| Absences non justifiées ou pour un motif non légitime supérieur ou égal à <b>4</b> demi-journées par mois.<br>Vous pouvez saisir uniquement les périodes en vert. |                         |          |          |         |         |      |       |     |      |       |
| Septembre                                                                                                    | Octobre                 | Novembre | Decembre | Janvier | Fevrier | Mars | Avril | Mai | Juin | Total |
| 0                                                                                                    | 0                       | 0        | 0        | 0       | 0       | 0    | 0     | 0   | 0    | 0     |
|                                                                                                    | Valider les changements |          |          |         |         |      |       |     |      |       |

Il suffit de renseigner les demi-journées d'absence sur les champs disponible (**champ vert**). Dans certains cas, il est impossible de saisir des absences sur des périodes (**champ rouge**) car leur saisie a été désactivée par un gestionnaire

Une fois les demi-journées d'absence renseignées, il suffit de cliquer sur le bouton « Valider les changements » pour mettre à jour la fiche de l'élève.

| Absence / de                  | Absence / demi-journées                                                                                                    |          |          |         |         |      |       |     |      |       |
|-------------------------------|----------------------------------------------------------------------------------------------------|----------|----------|---------|---------|------|-------|-----|------|-------|
| Absences non<br>Vous pouvez s | Absences non justifiées ou pour un motif non légitime supérieur ou égal à 4 demi-journées par mois.<br>Vous pouvez saisir uniquement les périodes en vert. |          |          |         |         |      |       |     |      |       |
| Mise à jour i                 | Mise à jour réussie                                                                                                    |          |          |         |         |      |       |     |      |       |
| Septembre                     | Octobre                                                                                                    | Novembre | Decembre | Janvier | Fevrier | Mars | Avril | Mai | Juin | Total |
|                               |                                                                                                    |          |          |         |         |      |       |     |      |       |
| 0                             | 10                                                                                                    | 5        | 20       | 0       | 0       | 0    | 0     | 0   | 0    | 35    |

Un message vous indique que la mise à jour des absences a été prise en compte.

#### Demander un avertissement à la DSDEN

Les demandes d'avertissements se font à partir du bloc « **Historique des avertissements** » toujours à partir de la fiche d'un élève.

| Historique des avertissements |                                     |  |  |  |  |  |  |  |  |
|-------------------------------|-------------------------------------|--|--|--|--|--|--|--|--|
| Avertissement n°              | Date publipostage                   |  |  |  |  |  |  |  |  |
| 1                             | Demander l'avertissement à la DSDEN |  |  |  |  |  |  |  |  |
| 2                             | -                                   |  |  |  |  |  |  |  |  |
| 3                             | -                                   |  |  |  |  |  |  |  |  |

Pour demander un avertissement, il suffit de cliquer sur le bouton « **Demander l'avertissement à la DSDEN** » devant le numéro de l'avertissement que vous souhaitez demander à la DSDEN.

| storique des avertissement  | ts                                               |
|-----------------------------|--------------------------------------------------|
| Jne demande a été envoyée à | a la DSDEN pour l'avertissement n°1              |
| Avertissement n°            | Date publipostage                                |
| 1                           | Demande envoyée à la DSDEN<br>Annuler la demande |
| 2                           | -                                                |
| 3                           | -                                                |

Une fois le bouton actionné, le système va vous indiquer que la demande a été prise en compte grâce à un message. Le message « **Demande envoyée à la DSDEN** » vous indique que la demande n'a pas encore été traitée par la DSDEN. Tant que ce message est affiché, il est possible d'annuler votre demande en actionnant le bouton « **Annuler la demande** ».

Lorsque la demande est prise en compte, la date du publipostage s'affiche à la place du message « **Demande envoyée à la DSDEN** ». Si l'avertissement n+1 existe, un bouton sera disponible pour demander à ce qu'il soit envoyé.

| Historique des avertissemer | nts                                 |
|-----------------------------|-------------------------------------|
| Avertissement n°            | Date publipostage                   |
| 1                           | 09/09/2018                          |
| 2                           | Demander l'avertissement à la DSDEN |
| 3                           | -                                   |
|                             |                                     |

# Page récapitulatif de vos saisies d'absences

Accès à la page : Menu Fonctionnalités -> Récapitulatif de vos saisies d'absences.

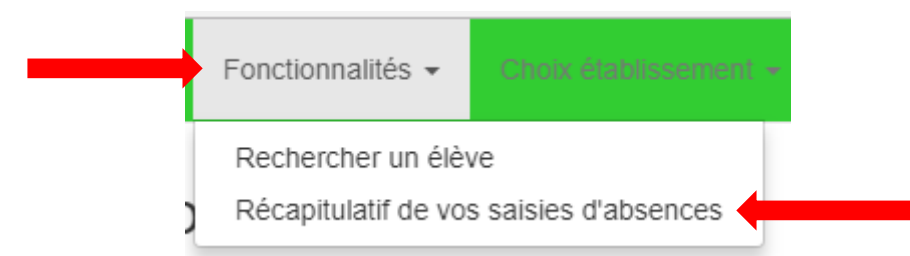

C'est depuis cette page qu'il est possible de visualiser le récapitulatif de vos saisies d'absence.

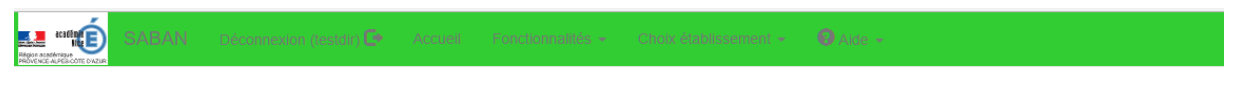

#### Récapitulatif de vos saisies :

| Informations :                                                                                                    |                                      |           |        |        |        |        |        |            |        |       |       |             |         |               |
|----------------------------------------------------------------------------------------------------|--------------------------------------|-----------|--------|--------|--------|--------|--------|------------|--------|-------|-------|-------------|---------|---------------|
| <ul> <li>Établissement : INTERNATIONAL</li> <li>Votre établissement recense 1141 élèves.</li> <li>Calcule réalisé en fonction de la campagne : Campagne 2018/2019</li> </ul> |                                      |           |        |        |        |        |        |            |        |       |       |             |         |               |
| Récapitulatif de vos saisies d'absences :                                                                                                    |                                      |           |        |        |        |        |        |            |        |       |       |             |         |               |
| Afficher 10                                                                                                    | <ul> <li>lignes par</li> </ul>       | page      |        |        |        | Excel  | PDF I  | <b>e</b> 1 |        |       | R     | echerche    | r:      |               |
| Ine 斗                                                                                                    | Nom -<br>Prénom ↓†                   | Classe ↓↑ | Sep 11 | Oct ↓↑ | Nov 11 | Dec ↓↑ | Jan ↓† | Fev 🕼      | Mar ↓† | Avr 🔱 | Mai 🎝 | Jui .l†     | Total 🗍 | Courrier(s) 🗍 |
| 040030932KF                                                                                                    | HARRIS<br>Benjamin                   | 1ES4-L1   | 0      | 0      | 5      | 10     | 15     | 20         | 5      | 6     | 0     | 0           | 61      | 0             |
| 061082809DB                                                                                                    | ELLENA<br>Louann                     | 2ND8      | 0      | 0      | 10     | 5      | 6      | 0          | 0      | 0     | 0     | 0           | 21      | 0             |
|                                                                                                    |                                      | Totaux :  | 0      | 0      | 15     | 15     | 21     | 20         | 5      | 6     | 0     | 0           | 82      | 0             |
| Affichage des lig                                                                                                    | Affichage des lignes 1 à 2 (total 2) |           |        |        |        |        |        |            |        |       |       | 1 Suivant > |         |               |

Le bloc « **informations** » indique l'établissement que vous êtes en train de gérer, le nombre d'élèves scolarisé dans cet établissement et la campagne qui est utilisée pour extraire ce récapitulatif.

Un second bloc, « **Récapitulatif de vos saisies d'absences** », affiche le tableau qui accueille l'historique de vos saisies.

Ce tableau est composé des colonnes suivantes :

- INE : INE de l'élève ;
- Nom / prénom : nom et prénom de l'élève ;
- Classe : classe de l'élève ;
- Sep : nombre de demi-journées saisie pour le mois de Septembre ;
- Oct : nombre de demi-journées saisie pour le mois d'Octobre ;
- Nov : nombre de demi-journées saisie pour le mois de Novembre ;
- Dec : nombre de demi-journées saisie pour le mois de Décembre ;
- Jan : nombre de demi-journées saisie pour le mois de Janvier ;
- Fev : nombre de demi-journées saisie pour le mois de Février ;
- Mar : nombre de demi-journées saisie pour le mois de Mars ;

- Avr : nombre de demi-journées saisie pour le mois d'Avril ;
- Mai : nombre de demi-journées saisie pour le mois de Mai ;
- Jui : nombre de demi-journées saisie pour le mois de Juin ;
- Total : nombre total de demi-journées saisie durant la campagne ;
- **Courrier(s)** : nombre de courriers demandé à la DSDEN.

#### Exporter l'historique des saisies

Il est possible d'exporter les données en utilisant les boutons « **Excel** » et « **PDF** » se trouvant au-dessus du tableau :

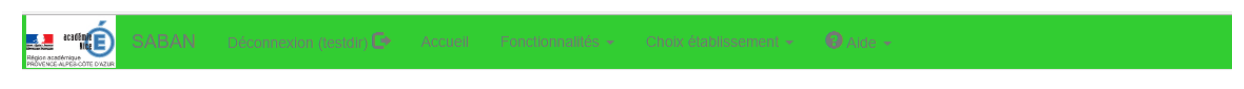

#### Récapitulatif de vos saisies :

| nformations :                                            |                                                                |                                     |         |            |        |        |        |          |        |       |       |           |         |             |
|----------------------------------------------------------|----------------------------------------------------------------|-------------------------------------|---------|------------|--------|--------|--------|----------|--------|-------|-------|-----------|---------|-------------|
| Établissement :<br>Votre établissen<br>Calcule réalisé ( | INTERNATION<br>nent recense 1 <sup>e</sup><br>en fonction de l | NAL<br>141 élèves.<br>la campagne : | Campagi | ne 2018/20 | 019    |        |        |          |        |       |       |           |         |             |
| Récapitulatif de                                         | o vos saisies                                                  | d'absences                          |         |            |        |        |        |          |        |       |       |           |         |             |
| fficher 10                                               | <ul> <li>lignes par p</li> </ul>                               | bage                                |         |            |        | Excel  | PDF I  | <b>-</b> |        |       | R     | Recherche | r:      |             |
| Ine 斗                                                    | Nom -<br>Prénom ↓†                                             | Classe 🕼                            | Sep ↓†  | Oct 1      | Nov ↓† | Dec 11 | Jan ↓† | Fev 🕼    | Mar ↓† | Avr 🔱 | Mai 🎵 | Jui 🎵     | Total 🗍 | Courrier(s) |
| 040030932KF                                              | HARRIS<br>Benjamin                                             | 1ES4-L1                             | 0       | 0          | 5      | 10     | 15     | 20       | 5      | 6     | 0     | 0         | 61      | 0           |
| 061082809DB                                              | ELLENA<br>Louann                                               | 2ND8                                | 0       | 0          | 10     | 5      | 6      | 0        | 0      | 0     | 0     | 0         | 21      | 0           |
|                                                          |                                                                |                                     |         |            |        |        |        |          |        |       |       |           |         |             |

# Gérer un autre établissement

Sachant qu'un utilisateur peut avoir à sa charge plusieurs établissements, il est possible de sélectionner l'établissement à gérer depuis une liste déroulante.

Pour changer d'établissement, il faut se rendre sur le menu « **Choix de l'établissement** » et **sélectionner** l'établissement à gérer grâce à son RNE.

| _ | Choix établissement 👻            | Ø |
|---|----------------------------------|---|
|   | 0062028X                         |   |
|   | 0061485G                         |   |
|   | 0061642C •                       |   |
|   | 0060087M                         |   |
|   | 0069999L                         |   |
|   | 0062011D                         |   |
|   | 0839999T                         |   |
|   | 0069999L<br>0062011D<br>0839999T |   |

Une pastille verte indique l'établissement qui est géré actuellement.

Lorsque vous sélectionnez un établissement, l'application vous redirige vers la page d'accueil et vous confirme, grâce à un message, que vous gérez maintenant l'établissement que vous avez sélectionné.

| Vous gérez                                  | maintenant l'établissement 0061642C                                                    |                 |     |                                       |
|---------------------------------------------|----------------------------------------------------------------------------------------|-----------------|-----|---------------------------------------|
| Bienve                                      | enue sur votre espac                                                                   | e établissement | :   |                                       |
| Informatio                                  | ns                                                                                     |                 |     |                                       |
| - Vous êtes<br>- Dernière o<br>- Votre étab | connecté en tant que : INTERNATIONAL<br>connexion le<br>lissement recense 1141 élèves. | 0061642C).      |     |                                       |
| Accès rap                                   | ide                                                                                    |                 |     |                                       |
|                                             | Q Rechercher un é                                                                      | ève             | Réc | capitulatif de vos saisies d'absences |
| Période d                                   | e saisie                                                                               |                 |     |                                       |

# Page statistique

Comme sur l'ancienne application, une page permet de visualiser les statistiques suivantes :

- Statistiques de l'établissement ;
- Statistiques du bassin ;
- Statistiques départementales.

Cette page est accessible depuis le **menu fonctionnalités -> statistique.** 

| - | Fonctionnalités 👻                                       | Choix établissement +      |
|---|---------------------------------------------------------|----------------------------|
|   | Rechercher un élè<br>Récapitulatif de vo<br>Statistique | ve<br>s saisies d'absences |
|   |                                                         |                            |

Région acatémique Prévience Aupres come prazur

## Statistique :

#### Statistiques de l'établissement - Nombre d'élèves : 1141

|                                              | Sep | Oct | Nov | Dec | Jan | Fev | Mar | Avr | Mai | Jui | Total |
|----------------------------------------------|-----|-----|-----|-----|-----|-----|-----|-----|-----|-----|-------|
| Nb d'élèves signalés plus de 4 demi-journées | 1   | 0   | 2   | 2   | 2   | 1   | 1   | 1   | 0   | 0   | 10    |
| Nb demi-journées d'absence                   | 10  | 0   | 15  | 15  | 21  | 20  | 5   | 6   | 0   | 0   | 92    |
| Moyenne des absences en demi-journées        |     | 0   | 8   | 8   | 11  | 20  | 5   | 6   | 0   | 0   | 10    |
| Taux d'absentéisme                           |     | 0   | 1   | 1   | 1   | 1   | 1   | 1   | 0   | 0   | 1     |

## Statistiques du bassin - Nombre d'élèves : 4453

|                                              | Sep | Oct | Nov | Dec | Jan | Fev | Mar | Avr | Mai | Jui | Total |
|----------------------------------------------|-----|-----|-----|-----|-----|-----|-----|-----|-----|-----|-------|
| Nb d'élèves signalés plus de 4 demi-journées | 1   | 0   | 2   | 2   | 2   | 1   | 1   | 1   | 0   | 0   | 10    |
| Nb demi-journées d'absence                   |     | 0   | 15  | 15  | 21  | 20  | 5   | 6   | 0   | 0   | 92    |
| Moyenne des absences en demi-journées        |     | 0   | 8   | 8   | 11  | 20  | 5   | 6   | 0   | 0   | 10    |
| Taux d'absentéisme                           |     | 0   | 1   | 1   | 1   | 1   | 1   | 1   | 0   | 0   | 1     |

## Statistiques départementales - Nombre d'élèves : 186790

|                                              | Sep | Oct | Nov | Dec | Jan | Fev | Mar | Avr | Mai | Jui | Total |
|----------------------------------------------|-----|-----|-----|-----|-----|-----|-----|-----|-----|-----|-------|
| Nb d'élèves signalés plus de 4 demi-journées | 6   | 1   | 3   | 2   | 3   | 2   | 1   | 2   | 0   | 0   | 20    |
| Nb demi-journées d'absence                   |     | 44  | 25  | 15  | 31  | 25  | 5   | 16  | 0   | 0   | 215   |
| Moyenne des absences en demi-journées        |     | 44  | 9   | 8   | 11  | 13  | 5   | 8   | 0   | 0   | 11    |
| Taux d'absentéisme                           |     | 1   | 1   | 1   | 1   | 1   | 1   | 1   | 0   | 0   | 1     |